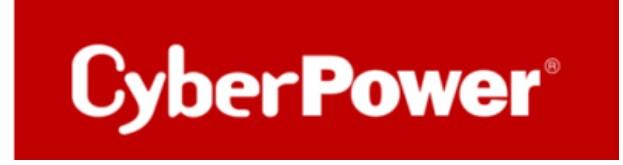

# Quick Guide

# **PowerPanel®Business 4.x REMOTE**

# für Windows Server

<u>&</u>

**Shutdown NAS** 

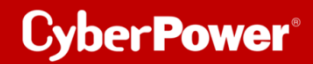

### Inhaltverzeichnis

| A. INSTALLATION UND KONFIGURATION DER POWERPANEL®BUSINESS REMOTE         |    |
|--------------------------------------------------------------------------|----|
| B. LEISTUNGSKONFIGURATION – USV-VERBINDUNG                               | 7  |
| C. ÜBERPRÜFUNG DER VERBINDUNG ZUR USV                                    | 8  |
| TIPP: WIE FINDEN SIE IHRE RMCARD PER POWERPANEL®BUSINESS REMOTE          | 9  |
| D. KONFIGURATION POWERPANEL <sup>®</sup> BUSINESS REMOTE FUNKTIONEN      | 13 |
| Konfiguration und Bedeutung der Shutdown Ereignisse                      |    |
| SZENARIO 1 HERUNTERFAHREN DES RECHNERS X-MINUTEN NACH STROMAUSFALL       |    |
| Beispiel Shutdown nach 10 Minuten Stromausfall.                          |    |
| ZEITLINIE BEISPIEL STROMAUSFALL AUSWAHL SHUTDOWN EREIGNIS: STROMAUSFALL  |    |
| Szenario 2 Herunterfahren des Rechners bei niedriger Batteriekapazität % |    |
| Konfiguration des Schwellwertes für niedrige Batteriekapazität           |    |
| Beispiel Shutdown bei X % Batteriekapazität                              |    |
| USV ausschalten                                                          |    |
| E. SHUTDOWN NAS VIA CYBERPOWER POWERPANEL® BUSINESS 4.X WINDOWS          | 21 |
| ZIEL                                                                     | 21 |
| VORBEREITUNG                                                             | 21 |
| KONFIGURATION IN WINDOWS                                                 | 24 |
| HINWEIS                                                                  | 26 |
|                                                                          |    |

## A. Installation und Konfiguration der PowerPanel<sup>®</sup>Business REMOTE

Laden Sie die PowerPanel®Business 4.x Software, von der Website herunter:

PowerPanel Business 4 for Windows - Software | CyberPower

#### Installation von PowerPanel®Business REMOTE 4.x starten:

1. Wählen Sie die Sprache aus.

Cyber Power<sup>®</sup>

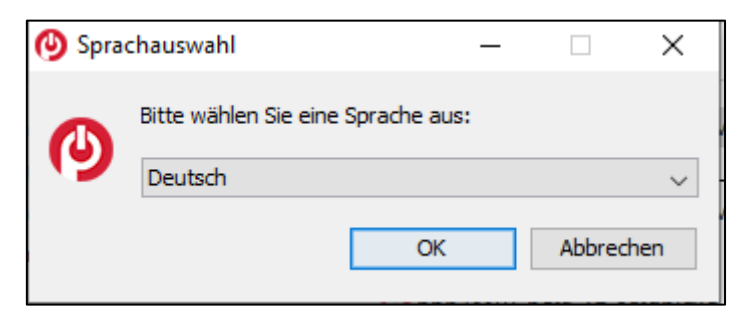

2. Akzeptieren Sie die Lizenzvereinbarung.

| Setup - Cyberowei roweiranei be                                                                                                    | usiness 4                                                                                                    |                                                                                                    |                                                     | ×   |
|----------------------------------------------------------------------------------------------------|----------------------------------------------------------------------------------------------------|----------------------------------------------------------------------------------------------------|-----------------------------------------------------|-----|
| Lizenzvereinbarung                                                                                                    |                                                                                                    |                                                                                                    | -                                                   |     |
| Lesen Sie bitte folgende, wichtige Info                                                                                                    | rmationen bevor Sie fo                                                                                                    | rtfahren.                                                                                                    | -                                                   | -   |
| Lesen Sie bitte die folgenden Lizenzvere<br>oder drücken Sie die "Bild Ab"-Taste.                                                                                                    | inbarungen. Benutzen                                                                                                    | Sie bei Bedarf die                                                                                                  | Bidlaufieis                                         | ste |
| CyberPower-Software-Lizenzvertrag<br>BITTE LESEN SIE DIESEN LIZENZVERTR<br>DIESE SOFTWARE BENUTZEN. DURCH I<br>VERWENDEN DIESER SOFTWARE AKZE                                                                                                    | AG ("LIZENZ") SORGFÀ<br>DAS HERUNTERLADEN<br>PTIEREN SIE ALLE BES                                                                            | LTIG DURCH, BE<br>INSTALLIEREN O<br>TIMMUNGEN UND                                                                   | VOR SIE<br>DDER                                     | ^   |
| DEDTING INVERSI DIFFERENT LITZEN/ZUEDETNID                                                                                                    | ADUBLE MEANI CTEAM                                                                                                    | DEN DEDTNICH MI                                                                                                    | CIERL                                               |     |
| BEDINGUNGEN DIESER LIZENZVEREINB<br>DIESER LIZENZVEREINBARUNG NICHT I<br>IN IHREM BESITZ ODER UNTER IHRER I                                                                                                    | ARUNG. WENN SIE MI<br>EINVERSTANDEN SIND<br>KONTROLLE LÖSCHEN                                                                                | DEN BEDINGUN<br>MÜSSEN SIE JED<br>ODER DEAKTIVIE                                                                    | gen<br>De kopie<br>Ren.                             |     |
| BEDINGUNGEN DIESER LIZENZVEREINB<br>DIESER LIZENZVEREINBARUNG NICHT I<br>IN IHREM BESITZ ODER UNTER IHRER I<br>1. allgemein.<br>a. Der Begriff "Software" u<br>Updates der Software, die Ihnen von C<br>denn. solche Linorades. modifizierten Vir                                    | ARUNG. WENN SIE MI<br>EINVERSTANDEN SIND<br>KONTROLLE LÖSCHEN<br>mfasst alle Upgrades, i<br>Syber Power Systems, I<br>ersionen oder Lindates | T DEN BEDINGUNG<br>MÜSSEN SIE JED<br>ODER DEAKTIVIE<br>nodifizierten Vers<br>nc. lizenziert wer<br>werden von einer | GEN<br>DE KOPIE<br>REN.<br>ionen oder<br>den, es se |     |
| BEDINGUNGEN DIESER LIZENZVEREINB<br>DIESER LIZENZVEREINBARUNG NICHT I<br>IN IHREM BESITZ ODER UNTER IHRER I<br>1. allgemein.<br>a. Der Begriff "Software" u<br>Updates der Software, die Ihnen von C<br>denn_solche Lingrades_modifizierten Mi<br>() Ich akzeptiere die Vereinbarung | ARUNG, WENN SIE MI<br>EINVERSTANDEN SIND<br>KONTROLLE LÖSCHEN<br>mfasst alle Upgrades, i<br>Cyber Power Systems, I<br>ersionen oder Lindates | DEN BEDINGUNG<br>MÜSSEN SIE JED<br>ODER DEAKTIVIE<br>nodifizierten Vers<br>nc. lizenziert wen<br>werden von eine    | GEN<br>DE KOPIE<br>REN.<br>ionen oder<br>den, es se |     |
| BEDINGUNGEN DIESER LIZENZVEREINB<br>DIESER LIZENZVEREINBARUNG NICHT I<br>IN IHREM BESITZ ODER UNTER IHRER I<br>1. allgemein.<br>a. Der Begriff "Software" u<br>Updates der Software, die Ihnen von C<br>denn. solche Linorades. modifizierten Mi                                     | ARUNG. WENN SIE MI<br>EINVERSTANDEN SIND<br>KONTROLLE LÖSCHEN<br>mfasst alle Upgrades, i<br>Syber Power Systems, I<br>ersionen oder Lindates | TDEN BEDINGUNG<br>MÜSSEN SIE JED<br>ODER DEAKTIVIE<br>nodifizierten Vers<br>nc. lizenziert wen<br>werden von eine   | GEN<br>DE KOPIE<br>REN.<br>ionen oder<br>den, es se |     |

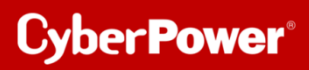

3. Wählen Sie einen Speicherort für die Software aus.

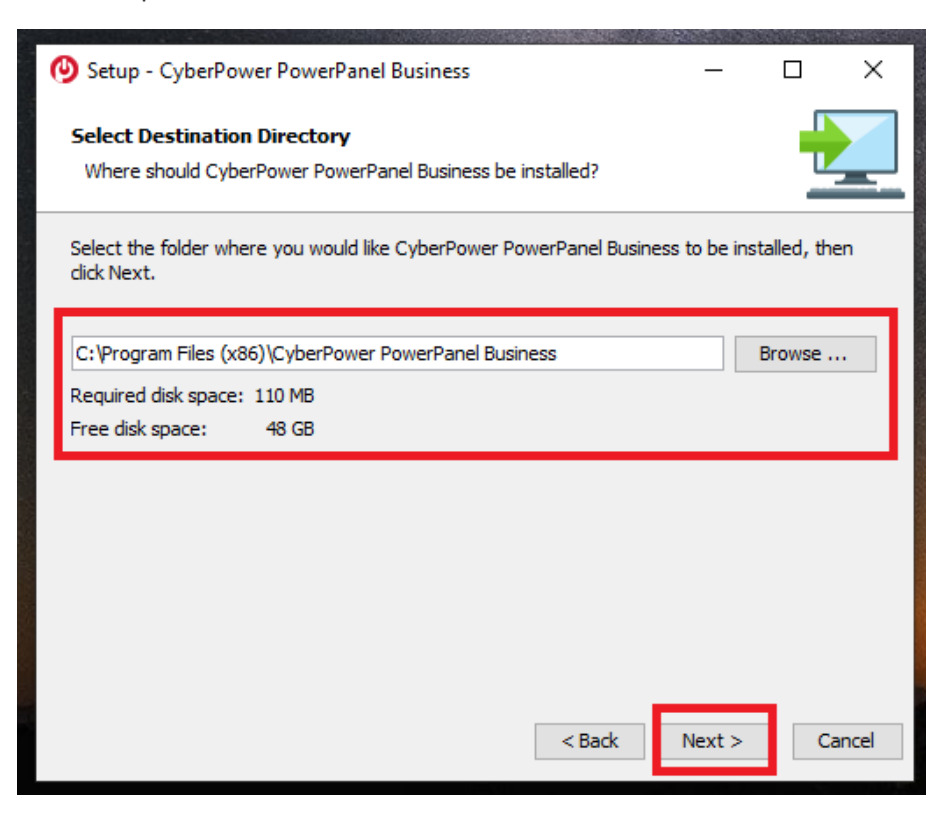

4. Wählen Sie als Installationsversion "REMOTE "aus.

| Setup - CyberPower PowerPanel Business                                                                  | -         |             | ×    |
|----------------------------------------------------------------------------------------------------|-----------|-------------|------|
| Komponenten auswählen<br>Welche Komponenten sollen installiert werden?                                  |           | -           |      |
| Wählen Sie die Komponenten aus, die Sie installieren möchten. Klicken Sie sie bereit sind fortzufahren. | e auf "We | siter", wer | m    |
| Cocal                                                                                                   |           |             |      |
| < Zurück Weite                                                                                          | r >       | Abbre       | chen |

5. Warten Sie auf der Installation der PowerPanel®Business 4.x auf Ihrem Computer:

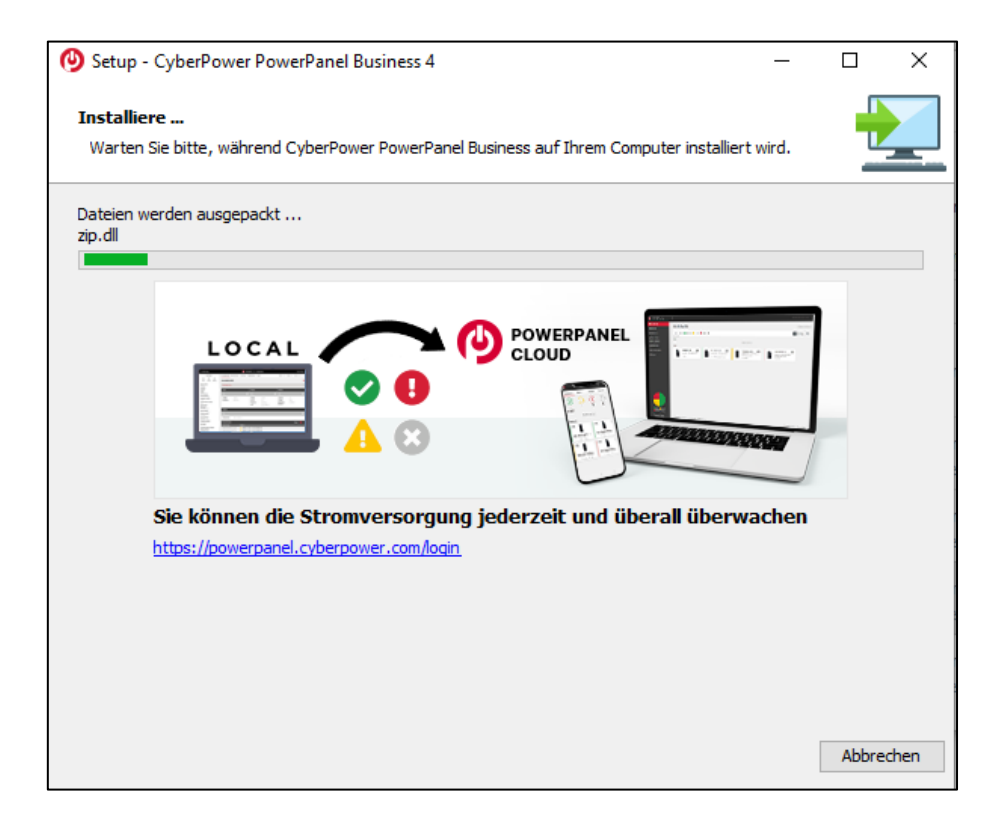

6. Installation der PowerPanel<sup>®</sup>Business 4.x ist abgeschlossen

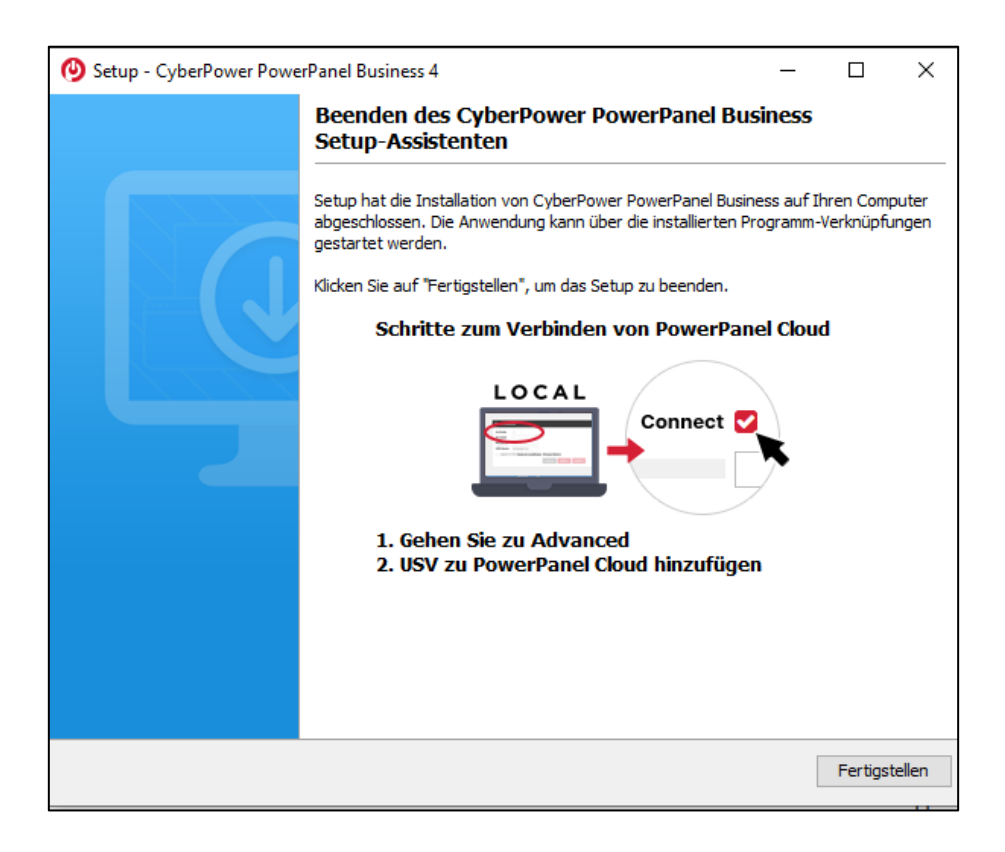

7. Rufen Sie die *PowerPanel®Business* 4.x Software

direkt über der Weboberfläche via http://localhost:3052/remote

#### Standard-Login und Passwort sind: admin/admin

|   | POWERPANEL Business |  |
|---|---------------------|--|
|   | REMOTE              |  |
|   | Username            |  |
|   | Password            |  |
| ( | 🛛 Remember Me 🛛 🔞   |  |
|   | LOG IN              |  |
|   |                     |  |

*Hinweis*: Aus Sicherheitsgründen wird empfohlen, den Benutzernamen und das Passwort auf der Seite nach der ersten Anmeldung zu ändern.

## B. Leistungskonfiguration – USV-Verbindung

Cyber Power<sup>®</sup>

Klicken Sie in der Weboberfläche auf Leistungskonfiguration und wählen Sie USV-Adresse.

Wählen Sie die IP-Adresse der in den USV installierten RMCARD ein und bei Bedarf den **USV Ausgang** und bestätigen Sie mit **Übernehmen.** 

Im folgenden Bild wurde als Beispiel <u>die IP-Adresse der RMCARD in der USV und der USV-Ausgang</u> eingestellt.

| REMOTE                                                                                                    | POWERPANEL Business       | CyberPower                           |
|----------------------------------------------------------------------------------------------------|---------------------------|--------------------------------------|
| ANZEIGETAFEL LEISTUNGSKONFIGURATION                                                                                                    | INSTELLUNG - REPORT HILFE | Windows07_03 - Cpsdemo - DEUTSCH - 🕞 |
| LEISTUNGSKONFIGURATION                                                                                                    |                           | 0                                    |
| Benachrichtigung Seitenebene in Bezug auf den Seitenin                                                                                                    | halt                      |                                      |
| Konfiguration Stromquelle                                                                                                    |                           | G                                    |
| Richtlinie Redundante Stromversorgung                                                                                                    | v                         |                                      |
| Stromquelle #1                                                                                                    |                           |                                      |
| Cerätetyp UPS<br>Bewegen Sie den Mauszeiger über eine IP-<br>Adresse, um weitere Geräteinformationen<br>anzuzeigen.                                                    |                           |                                      |
| USV Adresse 192.168.208.236 V                                                                                                    |                           |                                      |
| USV Ausgam Varinen (I-CL)<br>192 fie 208 226 226<br>Kommunikatio 192 fie 208 72<br>192 fie 208 208 20<br>192 fie 208 203 203<br>192 fie 208 203 211<br>192 fie 208 231 |                           | Ŷ                                    |
| 192.168.208.36                                                                                                    |                           | ABBRECHEN VERBINDEN                  |

## C. Überprüfung der Verbindung zur USV

Klicken Sie in der Weboberfläche auf Anzeigetafel.

Sie sollten hier alle USV-Information sehen und die IP-Adresse die IP-Adresse der RMCARD in der USV.

| REMOTE                                       |                                                                |
|----------------------------------------------|----------------------------------------------------------------|
| ANZEIGETAFEL LEISTUNGSKONFIGUE               | RATION EINSTELLUNG - REPORT HILFE                              |
| ANZEIGETAFEL                                 |                                                                |
|                                              |                                                                |
| Der Computer wird bei längerem Stromausfa    | ll nicht heruntergefahren, da die Einstellungen unter entsprec |
|                                              |                                                                |
| Informationen zur Stromversorgu              | Ing                                                            |
| RMCARD205                                    |                                                                |
|                                              |                                                                |
|                                              |                                                                |
| INFORMATIONEN                                |                                                                |
| Standort                                     | TP08 Rack 1                                                    |
| Kontakt                                      | Administrator                                                  |
| Modell                                       | OL1500RTXL2U                                                   |
| Firmware-Version                             | Sv3A04                                                         |
| Seriennummer                                 | WBFHS2000044                                                   |
| Nennleistung                                 | 1500 VA / 1350 W                                               |
| Stromwert                                    | 13.0 Amp                                                       |
| Nennspannung                                 | 115 V                                                          |
| Frequenzbereich                              | 40~70 Hz                                                       |
| Batteriewechseldatum                         | 2023/11/27                                                     |
| NCL Reihe                                    | 0                                                              |
| Externe Batterieerweiterung                  | 0                                                              |
| MAC-Adresse                                  |                                                                |
| IP Adresse                                   | <u>192.168.208.236</u>                                         |
| Niedriger Batterieschwellenwert (%)          | 30 %                                                           |
| Niedriger Batterieschwellenwert<br>(Minuten) | 30 min                                                         |

*Hinweis*: Hier wird die IP-Adresse der RMCARD angezeigt. Diese wird zur Konfiguration der USV benötigt.

## Cyber Power<sup>®</sup>

## TIPP: Wie finden Sie Ihre RMCARD per PowerPanel<sup>®</sup>Business REMOTE

1. Laden Sie die PowerPanel<sup>®</sup>Business 4.4 Software, von der Website

https://www.cyberpower.com/de/de/download herunter

2. Installieren Sie den PowerPanel<sup>®</sup>Business 4 REMOTE auf dem Server.

**3.** Konfiguration Windows Firewall.

Unter "Systemsteurung" >> "Alle Systemsteurungselemente">> "Windows Defender Firewall" >> "Zugelassene Apps" aktivieren Sie auf "CyberPowerPanel<sup>®</sup> Business die Optionen "Privat" und "Öffentlich".

# **4.** Wählen Sie unter "**Einstellung**">>"Netzwerkkonfigurationen" >> "Netzwerkkonfigurationen" die "Host-IP Konfiguration" auf.

| REMOTE                                       |                                                                                                    | POWERPANEL Business       |
|----------------------------------------------|----------------------------------------------------------------------------------------------------|---------------------------|
| ANZEIGETAFEL LEISTUNGSKONFIGURATION          | EINSTELLUNG - REPORT HILFE                                                                          |                           |
| NETZWERKKONFIGURATION                        | Überprüfung der Verbindung<br>Netzwerkkonfigurationen                                               | Networkkonfigurationen    |
| Host-IP-Konfiguration<br>Host-IP 192.168.208 | Benachrichtigungen<br>Einstellung zum Herunterfahren<br>Konfigurationen importieren und exportieren | Remote Host<br>Sicherheit |
| ABBRECI                                      | HEN ÜBERNEHMEN                                                                                      |                           |

| NETZWERKKONFIGURATIONEN |                 |            |  |
|-------------------------|-----------------|------------|--|
| Host-IP-Konfiguration   |                 |            |  |
| Host-IP                 | 192.168.208.204 | ~          |  |
|                         | ABBRECHEN       | ÜBERNEHMEN |  |
|                         |                 |            |  |

Quick Guide PowerPanel®Business REMOTE für Windows Server & Shutdown NAS

Legen Sie unter "Einstellung">>"Netzwerkkonfigurationen" >>"Remote Host" den "Auto-Scan Bereich">> auf "Custom" fest und weisen Sie den IP-Bereich der in der USV installierten RMCARD zu. Klicken Sie nach der Konfiguration auf "Übernehmen".

| REMOTE                          |                                  | 🤒 POWERPANEL Business                                                                                         |
|---------------------------------|----------------------------------|----------------------------------------------------------------------------------------------------|
| ANZEIGETAFEL LEISTUNGSKONFI     | GURATION                         | EINSTELLUNG - REPORT HILFE                                                                                    |
| REMOTE HOST                     |                                  | Überprüfung der Verbindung<br>Netzwerkkonfigurationen<br>Benachrichtigungen<br>Einstellung zum Herunterfahren |
| Host Remote Gerätename          | Windows0                         | Konfigurationen importieren und exportieren                                                                   |
| Standort                        | testAAA                          |                                                                                                    |
| Kontakt                         | ccctest                          | CHEN ÜBERNEHMEN                                                                                               |
| Auto-Scan Bereich<br>Scan-Modus | C Lokale                         | s Subnetz                                                                                                    |
| IP Bereich                      | 0 Custon<br>192.168.202<br>ABBRE | 230 ~ 192.168. 202.240<br>CHEN OBERNEHMEN                                                                     |
| C wi                            | ndows                            | Erfolgreich<br>Einstellungen für den automatischen<br>Erkennungsbereich erfolgreich<br>übernommen.            |

Stellen Sie sicher, dass Sie die Option "Automatische Wiederverbindung" aktiviert haben.

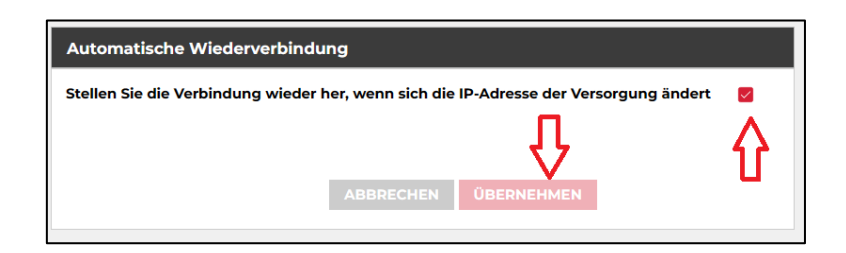

CyberPower<sup>®</sup>

Quick Guide PowerPanel®Business REMOTE für Windows Server & Shutdown NAS

5. Legen Sie unter "Leistungskonfiguration">>"Konfiguration Stromversorgung" die "Richtlinie Redundante Stromversorgung" auf "1" und "Gerätetun" auf "LISV" fest und weisen Sie die IB Adresse der

**Redundante Stromversorgung"** auf **"1" und "Gerätetyp" auf "USV**" fest und weisen Sie die IP-Adresse der in der USV installierten RMCARD zu.

6. Klicken Sie nach der Konfiguration auf "Verbinden".

7. Die Einstellung ist wirksam, wenn ein grünes "Kommunikation hergestellt" angezeigt wird.

| REMOTE                                                                                                    | POWERPANEL Business | CyberPower                                 |
|----------------------------------------------------------------------------------------------------|---------------------|--------------------------------------------|
|                                                                                                    | RT HILFE            | 🕒 Windows07_03 - 🚺 cpsdemo - 💿 DEUTSCH - 🚱 |
| LEISTUNGSKONFIGURATION                                                                                         |                     | Θ                                          |
| Benachrichtigung Seitenebene in Bezug auf den Seiteninhalt.                                                    |                     |                                            |
| Konfiguration Stromquelle                                                                                      |                     | c                                          |
| Richtlinie Redundante Stromversorgung                                                                          |                     |                                            |
| Stromquelle #1                                                                                                 |                     |                                            |
| Cerätetyp UPS  Bewegen Sie den Mauszeiger über eine IP- 12 Adresse, um weitere Geräteinformationen anzuzeigen. |                     |                                            |
| USV Adresse  92168.208.236 ∨<br>USV Ausgang Wahen<br>Politiks/bolo236                                          |                     | п                                          |
| Kommunikatio<br>192.168.208.203<br>192.168.208.201<br>192.168.208.211                                          |                     | $\checkmark$                               |
| 192.168.208.36                                                                                                 |                     | ABBRECHEN VERBINDEN                        |

 8. Überprüfen Sie die Einstellung unter "Anzeigetafel", wenn ein grünes "Das System arbeitet normal" und die Informationen von der in der USV installierten RMCARD unter dem Punkt "Informationen zur Stromversorgung" angezeigt werden.

| REMOTE                                       |                                                               |
|----------------------------------------------|---------------------------------------------------------------|
| ANZEIGETAFEL LEISTUNGSKONFIGUE               | RATION EINSTELLUNG - REPORT HILFE                             |
| ANZEIGETAFEL                                 |                                                               |
| Der Computer wird bei längerem Stromausfa    | II nicht heruntergefahren, da die Einstellungen unter entspre |
| Informationen zur Stromversorgu              | ung                                                           |
| RMCARD205                                    |                                                               |
|                                              |                                                               |
| INFORMATIONEN                                |                                                               |
| Standort                                     | TP08 Rack 1                                                   |
| Kontakt                                      | Administrator                                                 |
| Modell                                       | OL1500RTXL2U                                                  |
| Firmware-Version                             | Sv3A04                                                        |
| Seriennummer                                 | WBFHS2000044                                                  |
| Nennleistung                                 | 1500 VA / 1350 W                                              |
| Stromwert                                    | 13.0 Amp                                                      |
| Nennspannung                                 | 115 V                                                         |
| Frequenzbereich                              | 40~70 Hz                                                      |
| Batteriewechseldatum                         | 2023/11/27                                                    |
| NCL Reihe                                    | 0                                                             |
| Externe Batterieerweiterung                  | 0                                                             |
| MAC-Adresse                                  |                                                               |
| IP Adresse                                   | <u>192.168.208.236</u>                                        |
| Niedriger Batterieschwellenwert (%)          | 30 %                                                          |
| Niedriger Batterieschwellenwert<br>(Minuten) | 30 min                                                        |

## Cyber**Power**®

## **D.** Konfiguration PowerPanel<sup>®</sup>Business Remote Funktionen

# Im folgenden Teil wird <u>nicht</u> auf den vollen Umfang, sondern nur auf einen wichtigen Teil der *PowerPanel®Business REMOTE Funktionen* eingegangen:

#### Konfiguration und Bedeutung der Shutdown Ereignisse

# Klicken Sie nach dem Login in der Weboberfläche auf *Einstellung* und wählen *Shutdown Setting>>Shutdown Ereignisse*

(Die grünen Haken sowie die erfolgreich geladenen USV-Informationen in der Info-Leiste links, sind übrigens ein Indikator für die erfolgreiche Verbindung von der PowerPanel<sup>®</sup> Software mit der USV.)

| REMOTE                                                                                                    | 09 PO                                                                     | WERPANEL Business   | CyberPower                                 |  |
|----------------------------------------------------------------------------------------------------|---------------------------------------------------------------------------|---------------------|--------------------------------------------|--|
| ANZEIGETAFEL LEISTUNGSKONFIGURATION                                                                                                    |                                                                           |                     | 🕒 Windows07_03 🗸 🙆 cpsdemo 👻 🌐 DEUTSCH 👻 😭 |  |
| SHUTDOWN EREIGNISSE                                                                                                    | Überprüfung der Verbindung<br>Netzwerkkonfigurationen                     |                     | 0                                          |  |
| Dies umfasst Verzögerungszeiten für Benachrichtig                                                                                                    | Einstellung zum Herunterfahren                                            | shutdown Freignisse |                                            |  |
| Anforderungen für das Herunterfahren                                                                                                    | Konfigurationen importieren und exportieren                               | Erweitert           | ~                                          |  |
| Erforderliche Shutdown Zeit<br>Art des Herunterfahrens<br>Dateien speichern + schließen<br>Die angeforderte Zeit überschreibt die<br>Ausgangsabschaltzeiten. | Min. v<br>erunterfahren v                                                 |                     | >                                          |  |
| Dringlichkeit Ereignis                                                                                                    |                                                                           |                     | Herunterfahren                             |  |
| Batteriekapazität ist kritisc                                                                                                    | h niedrig                                                                 |                     | Inaktiv V                                  |  |
| Leistungsabgabe wird bald                                                                                                    | Restliche Laurzeit ist erschöpft<br>Leistungsabgabe wird bald eingestellt |                     |                                            |  |
| Bei einem Stromereignis g                                                                                                    | ing die Kommunikation mit der USV verloren                                |                     | Inaktiv                                    |  |

#### Konfiguration der Anforderungen für das Herunterfahren des Rechners

Konfigurieren Sie das Herunterfahren des Rechners entsprechend den einzelnen Ereignissen nach Ihrem Bedarf und bestätigen Sie nach Abschluss mit **Übernehmen**.

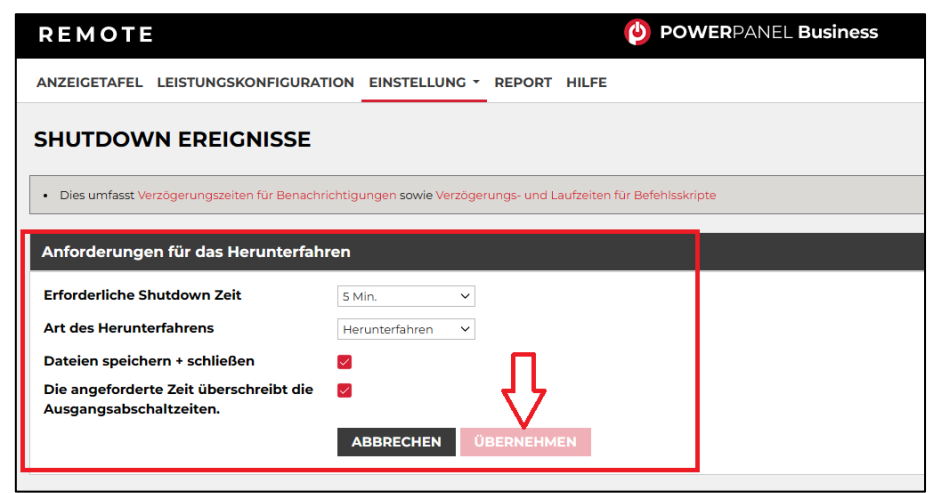

#### Erforderliche Shutdown Zeit:

Diese Einstellung legt die Zeit fest, die lokale und remote Computer zum Herunterfahren benötigen. Der Host-Computer leitet den Shutdown-Prozess ein, bevor die Stromversorgung durch die PDU oder USV unterbrochen wird, um einen plötzlichen Stromausfall zu vermeiden. Diese Einstellung sollte so konfiguriert werden, dass die normale Shutdown-Zeit des Computers berücksichtigt wird.

Wenn Remote an eine PDU-Steckdose angeschlossen ist, muss die Abschaltzeit richtig eingestellt werden, um sicherzustellen, dass die Ausschaltverzögerungszeit der angeschlossenen Steckdose eine vollständige Abschaltung unterstützen kann. Wenn eine PDU eine sequentielle Abschalt- oder Neustartaktion durchführt, hat jede Steckdose eine bestimmte Verzögerungszeit (Abschaltverzögerung), bevor sie abgeschaltet wird. Diese Verzögerungszeit muss größer sein als die erforderliche Abschaltzeit eines entfernten Computers. Die entfernte Einheit kommuniziert mit der PDU, um zu prüfen, ob diese Verzögerungszeit ausreicht. Wenn die Verzögerungszeit nicht ausreicht, wird eine Warnmeldung angezeigt. Der Benutzer kann diese erweitern und die Abschaltverzögerung der PDU entweder manuell konfigurieren oder dies in der Webschnittstelle der PDU tun. Die Warnmeldung bleibt so lange sichtbar, bis diese Optionen richtig eingestellt sind.Art des Herunterfahrens:

Shutdown oder Hibernation (Herunterfahren oder Ruhezustand)

#### Art des Herunterfahrens:

Diese Einstellung legt fest, wie der lokale/entfernte Computer heruntergefahren wird. Die Optionen sind Herunterfahren oder Ruhezustand. Die Option Ruhezustand ist nur auf Betriebssystemen und Hardware sichtbar, die den Ruhezustand unterstützen. Wenn der lokale/ferne Computer den gehosteten Computer mit Herunterfahren herunterfährt, werden alle unbenannten Dateien automatisch in einem Ordner namens " Auto Saved" im Ordner "Dokumente" gespeichert.

#### Dateien speichern und schließen:

Bei einem Stromausfall wird der Computer in Minuten heruntergefahren. Mit dieser Einstellung legen Sie fest, ob Sie geöffnete Dateien auf dem Desktop speichern und sich dann abmelden möchten, bevor der Computer heruntergefahren wird.

#### Die angeforderte Zeit überschreibt die Ausgangsabschaltzeiten:

Wenn die Remote erkennt, dass die PDU-Steckdose, die den Remote-Computer mit Strom versorgt, abgeschaltet wird, bereitet die Remote das Herunterfahren des gehosteten Computers vor. Falls die erforderliche Abschaltzeit des Remote-Computers länger ist als die Verzögerungszeit der Steckdose, unterbricht die Remote das Herunterfahren des Computers und signalisiert der PDU, die Abschaltung der Steckdose abzubrechen.

### Szenario 1 Herunterfahren des Rechners X-Minuten nach Stromausfall

### Beispiel Shutdown nach 10 Minuten Stromausfall.

#### Einstellungen:

#### 1. USV-Abschaltverzögerung

Ereignis Stromausfall: Verzögerung 10 Minuten

| USV Abschaltverzögerung |                                                                     |                      |  |  |
|-------------------------|---------------------------------------------------------------------|----------------------|--|--|
| Dringlichkeit           | Ereignis                                                            | Herunterfahren       |  |  |
| !                       | Batteriekapazität ist kritisch niedrig                              | Sofort •             |  |  |
| 1                       | Restliche Laufzeit ist erschöpft                                    | Sofort •             |  |  |
| 1                       | Leistungsabgabe wird bald eingestellt                               | Sofort •             |  |  |
| 1                       | Bei einem Stromereignis ging die Kommunikation mit der USV verloren | Sofort •             |  |  |
| 1                       | System ist überhitzt                                                | Sofort •             |  |  |
| A                       | USV Fehler                                                          | Inaktiv              |  |  |
| A                       | Stromausfall                                                        | 10 Min. •            |  |  |
| A                       | Keine Batterie erkannt                                              | Inaktiv •            |  |  |
| A                       | Verfügbare Laufzeit ist unzureichend                                | Inaktiv -            |  |  |
| A                       | Netzwerkkommunikation verloren.                                     | Inaktiv              |  |  |
| A                       | USV interner Abnormalität                                           | Inaktiv 👻            |  |  |
|                         |                                                                     | ABBRECHEN ÜBERNEHMEN |  |  |

#### 2. Anforderungen für das Herunterfahren des lokalen Hosts

Benötigte Shutdown Zeit: 5 Minuten, USV-Ausschalten

| Anforderungen für das Herunterfahre                               | en                   |
|-------------------------------------------------------------------|----------------------|
| Erforderliche Shutdown Zeit                                       | 5 Min. 👻             |
| Art des Herunterfahrens                                           | Herunterfahren 💌     |
| Dateien speichern + schließen                                     |                      |
| Die angeforderte Zeit überschreibt die<br>Ausgangsabschaltzeiten. |                      |
|                                                                   | ABBRECHEN ÜBERNEHMEN |

#### Stromausfall 15:00

15:10 Shutdown des OS startet 15:15 Shutdown der USV wird eingeleitet 15.15 -15.17 Wartezeit der Ausschaltung (Wartezeit kann nicht verändert werden ) 15:17 USV geht aus

### Zeitlinie Beispiel Stromausfall Auswahl Shutdown Ereignis: Stromausfall

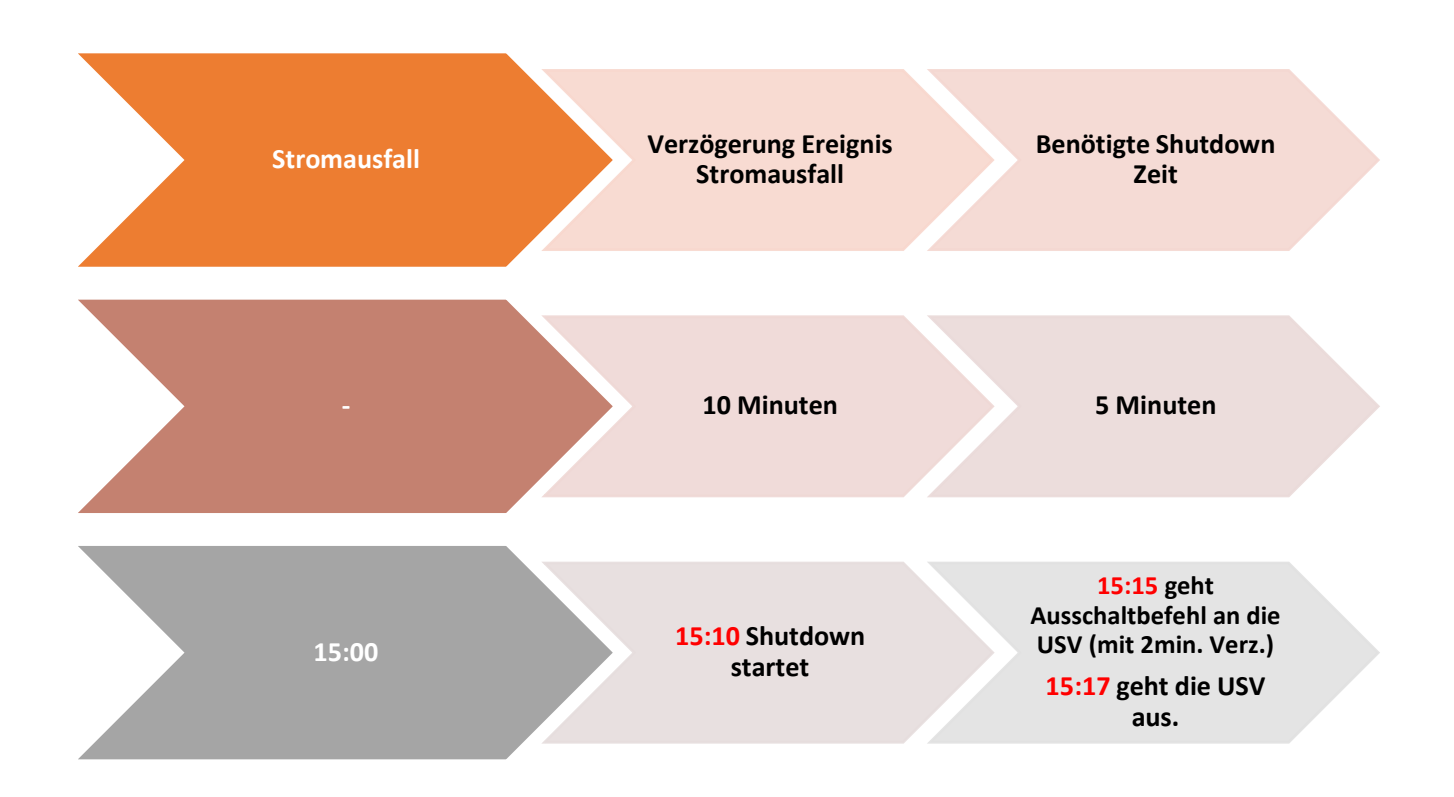

*Hinweis:* Kommt zwischen dem Ereignis Stromausfall und Verzögerung der Strom wieder, wird der Shutdown abgebrochen.

Kommt zwischen dem Shutdown und der Abschaltverzögerung der Strom wieder geht die USV in Netzbetrieb und Rebootet nach der Verzögerungszeit.

#### Szenario 2 Herunterfahren des Rechners bei niedriger Batteriekapazität %

#### Konfiguration des Schwellwertes für niedrige Batteriekapazität

Die Konfiguration des Schwellwertes für niedrige Batteriekapazität erfolgt über die RMCARD in der USV (Die IP-Adresse finden Sie über die Anzeigetafel)

Verbinden Sie sich jetzt remote mit der USV.

Standardmäßiger Login und Passwort lautet: admin/admin

| Fernverwaltung - ANMELDUNG Name admin Passwort | Cyber Powe           | USV Fernverwaltung                                |
|------------------------------------------------|----------------------|---------------------------------------------------|
| Name admin Passwort                            | Fernverwaltung - ANM | ELDUNG                                            |
|                                                | Name<br>Passwort     | edmin    edmin  automatische Anmeldung  ANMELDUNG |

1. Klicken Sie in der Weboberfläche auf USV und wählen Konfiguration

2. Unter **Batterie** stellen Sie der **Schwellwert für niedrige Batteriekapazität in** und bestätigen Sie mit **Übernehmen.** 

### Beispiel Shutdown bei X % Batteriekapazität

Im Bild wurde als Beispiel die niedrige Batteriekapazität auf 65% eingestellt

| $\leftarrow \rightarrow$ C                                           | A Not secure   192.168.188.98                                                                                                    | 8/config.html                                                                                                    |
|----------------------------------------------------------------------|----------------------------------------------------------------------------------------------------|----------------------------------------------------------------------------------------------------|
| PowerPanelCloud                                                      | CP PowerPanel® Clou 🏢 Cyberpo                                                                                                    | ower DACH 🛛 ᡇ DeepL Übersetzer 🗾 Online Rech                                                                                          |
| <b>USV Fernverwa</b>                                                 | Administratu<br>Übersich                                                                                                    | oranmeldung von 192. 168. 188. 100 🛖 [Abmelden] 👘                                                                                     |
| Status<br>Batteriestatus<br>Information<br>Konfiguration             | Konfiguration<br>Eingangsversorgung<br>Spannung                                                                                                    | 230 V V                                                                                                    |
| Hauptschalter<br>Verwaltung<br>Ausgangsreihe<br>Diagnose<br>Zeitplan | Netzversorgung ausgerähen<br>Sensitivität Versorgungsspannung<br>Hoch Ausgang Schwellwert Spannung<br>Niedrig Ausgang Schwellwert Spannung<br>Wiederkehr Versorgung | Mittel         V           259 V         V           201 V         V                                                                  |
| Wake on LAN<br>EnergyWise<br>PowerPanel <sup>®</sup> Liste           | aufgeladene Kapazität<br>Verzögerung Rückkehr<br>Verzögerung stabile Versorgung<br>Batterie                                                                         | Sofort         V           0 min.         V           Keine         V                                                                 |
|                                                                      | Schweilwert Batterie schwach<br>Schweilwert für die Laufzeit der Batterie<br>Selbsttest beim Start der USV<br>Regelmäßiger Batterietest<br>System                   | 65 % ✓<br>30min. ✓<br>Deaktiviert ✓<br>Deaktiviert ✓                                                                                  |
|                                                                      | Kaltstart<br>Akustischer Alarm<br>Relais-Kontakt Funktion                                                                                                    | Aktiviert     V       Deaktiviert     V       USV Fehler     Normalerweise geöffnet       Batterie schwach     Normalerweise geöffnet |
|                                                                      | Ruhezustand nach Abschaltung aller Remo<br>einleiten<br>NCL Ausgangsgruppe                                                                                          | te<br>Aktiviert V                                                                                                    |
|                                                                      | Abschaltverzögerung<br>Einschaltverzögerung<br>Übernehmen Zurücksetzen                                                                                              | Nie aus       Sofort                                                                                                    |

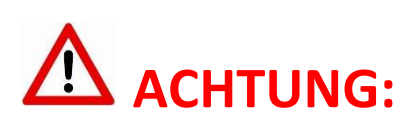

Die Verwendung des Schwellwerts **Batteriekapazität zum Shutdown** bei kritischer Batteriezustand **ist nicht empfohlen**, weil ein Prozentwert keine Laufzeit in Minuten darstellen kann. Der Wert sollte nur als Wert zum Schutz einer Komplettentladung genutzt werden. **Empfohlen als Wert 20%.** 

#### Einstellungen:

#### 1. USV-Abschaltverzögerung

Aktivieren Sie das Ereignis "Batteriekapazität ist kritisch niedrig" auf "Sofort".

| USV Abschaltverzögerung |                                                                     |                |  |  |
|-------------------------|---------------------------------------------------------------------|----------------|--|--|
| Dringlichkeit           | Ereignis                                                            | Herunterfahren |  |  |
| 1.00                    | Batteriekapazität ist kritisch niedrig                              | Sofort 👻       |  |  |
| 1.00                    | Restliche Laufzeit ist erschöpft                                    | Sofort 🔹       |  |  |
|                         | Leistungsabgabe wird bald eingestellt                               | Sofort 👻       |  |  |
| 1                       | Bei einem Stromereignis ging die Kommunikation mit der USV verloren | Sofort •       |  |  |

## 2. Anforderungen für das Herunterfahren des lokalen Hosts

Benötigte Shutdown Zeit: 10 Minuten,

USV-Ausschalten

| en                   |
|----------------------|
| 10 Min. 👻            |
| Herunterfahren 👻     |
|                      |
| 0                    |
| ABBRECHEN ÜBERNEHMEN |
|                      |

Stromausfall 15:00

**15.25 Restlaufzeit 65% erreicht**, Shutdown des OS wird eingeleitet (die USV rechnet 2 Min Sicherheitsverzögerung)

15:25 - 15:35 Wartezeit in der das OS herunterfahren soll

(entsprechend der Einstellung beträgt die benötigte Shutdownzeit 10 Min)

15:35 Shutdown der USV wird eingeleitet

15.37 USV geht aus

**Hinweis:** Kommt zwischen dem Ereignis Stromausfall und <u>erreichter Restlaufzeit zum Shutdown</u> der Strom wieder, wird der Shutdown abgebrochen.

Kommt zwischen dem Shutdown und der Abschaltverzögerung der Strom wieder geht die USV in den Netzbetrieb über und rebootet nach der Verzögerungszeit.

#### **USV** ausschalten

Cyber Power<sup>®</sup>

Dieses muss ebenfalls über die RMCARD aktiviert werden.

1. Klicken Sie in der RMCARD Weboberfläche auf USV und wählen Konfiguration

**2.** Unter **"Ruhezustand nach Abschaltung …"** stellen Sie auf **aktiviert** ein und bestätigen mit Übernehmen

| 🕑 PowerPanel Business R             | lemote 🗙 🧭 USV Fernverwaltung             | × +                                                          |
|-------------------------------------|-------------------------------------------|--------------------------------------------------------------|
| $\leftrightarrow$ $\rightarrow$ O ( | D Nicht sicher   192.168.188.44/d         | config.html                                                  |
| CP CyberPower   USV S               | CP PowerPanel® Busin CP Remote Ma         | nageme 🗋 CyberPower UPS Sy 🗋 Software   CyberPo              |
| Status                              | Eingangsversorgung                        |                                                              |
| Batteriestatus                      | Spannung                                  | 230 V V                                                      |
| Konfiguration                       | Netzversorgung ausgefallen                |                                                              |
| Hauptschalter                       | Sensitivität Versorgungsspannung          | Niedrig V                                                    |
| Verwaltung                          | Hoch Ausgang Schwellwert Spannung         | 259 V V                                                      |
| Ausgangsreihe                       | Niedrig Ausgang Schwellwert Spannung      | 201 V 🗸                                                      |
| Diagnose<br>Zeitnlan                | Medarkahr) faraarumu                      |                                                              |
| Wake on LAN                         | wiederkenr versorgung                     | Cofort v                                                     |
| EnergyWise                          | Verzögerung Rückkehr                      |                                                              |
| PowerPanel <sup>®</sup> Liste       | Verzögerung stabile Versorgung            | Keine V                                                      |
|                                     | Batterie                                  |                                                              |
|                                     | Schwellwert Batterie schwach              | 20 %                                                         |
|                                     | Schwellwert für die Laufzeit der Batterie | 5min. V                                                      |
|                                     | Selbsttest beim Start der USV             | Deaktiviert 🗸                                                |
|                                     | Regelmäßiger Batterietest                 | Deaktiviert V                                                |
|                                     | System                                    |                                                              |
|                                     | Kaltstart                                 | Aktiviert 🗸                                                  |
|                                     | Akustischer Alarm                         | Aktiviert V                                                  |
|                                     | Relais-Kontakt Funktion                   | Batterie schwach V Normalerweise geöffnet V (Stift : 1)      |
|                                     |                                           | Ausfall Netzversorgung V Normalerweise geöffnet V (Stift: 8) |
|                                     | Tiefentladeschutz                         | Deaktiviert 🗸                                                |
|                                     | Runezustand hach Abschaltung aller Remote |                                                              |
|                                     | entenell                                  | Aktiviert                                                    |
|                                     | NCL Ausgangsgruppe                        | Deaktivient                                                  |
|                                     | Schwellwert Abschaltung                   | Nie aus V                                                    |
|                                     | Auschaltverzögerung                       | ne aus ▼<br>Sefort ▼                                         |
|                                     | Enternalized zogerang                     |                                                              |

*Hinweis:* Nach erfolgtem Shutdown (des/der mit der RMCARD verbundenen Rechner) wird die USV mit einer Verzögerung von 2 Minuten ausgeschaltet. (Diese Verzögerung ist nicht einstellbar, sondern fest auf 2 Minuten eingestellt)

## E. Shutdown NAS via CyberPower PowerPanel<sup>®</sup> Business 4.x Windows

## Ziel

Wenn Sie den Computer und das NAS, aufgrund von Störungen in der Stromversorgung, ordnungsgemäß herunterfahren möchten, hilft Ihnen dieser Anwendungshinweis, den Computer und das NAS ordnungsgemäß über den SSH-Dienst herunterzufahren, um Datenverlust oder Systemabsturz zu vermeiden. Weitere Informationen finden Sie in den folgenden Kapiteln.

Wenn der USB-Anschluss nur das NAS mit Strom versorgt, passt diese Anwendungsnotiz nicht. Sie können ein USB-Kabel am USB-Anschluss des NAS anschließen, um das NAS ordnungsgemäß herunterzufahren. Weitere Informationen zur Energieverwaltung finden Sie im NAS-Benutzerhandbuch, um das NAS ordnungsgemäß herunterzufahren.

## Vorbereitung

#### a. Aktivierung SSH-Dienst,

Damit sich der SSH-Client remote anmelden kann sollten Sie den SSH-Dienst aktivieren

| Systemsteuer | rung                 |                                                                                                    |
|--------------|----------------------|----------------------------------------------------------------------------------------------------|
| ← (          | <b>Control</b> Panel |                                                                                                    |
| ŝ            | 💋 Netzwerk           | Nach dem Aktivieren dieser Option können Sie über eine Telnet- oder SSH-Verbindung auf diesen Server zugreifen. |
| System       | A Win/Mac/NFS        | Hinweis: Eine Remoteanmeldung kann nur über das Administratorkonto erfolgen.                                    |
| <u>_</u>     | Telnet / SSH         | Telnet-Verbindung zulassen (Eine Remoteanmeldung kann nur über das Administratorkonto erfolgen.)                |
| Rechte       | II. SNMP             | Portnummer. 13131                                                                                               |
|              | 💇 Diensterkennung    | SSH-Verbindung zulassen (Nur Administratoren können sich aus der Ferne anmelden.)                               |
| Netzwerk-    | 🦾 FTP                | Portnummer: 22                                                                                                  |

#### • QNAP NAS:

Login als Administrator auf Webservice von QTS und aktivieren "SSH-Verbindung zulassen" aus Systemsteuerung > Netzwerk- und Datei Services >Telnet/SSH

#### • Synology NAS:

Login als Administrator auf Web-Service von DSM im Menüpunkt "Systemsteuerung > Erweiterter Modus > Anwendungen > Terminal & SNMP" "SSH -Dienst aktivieren" auswählen. Systemsteuerung > Erweiterter Modus > Anwendungen > Terminal & SNMP

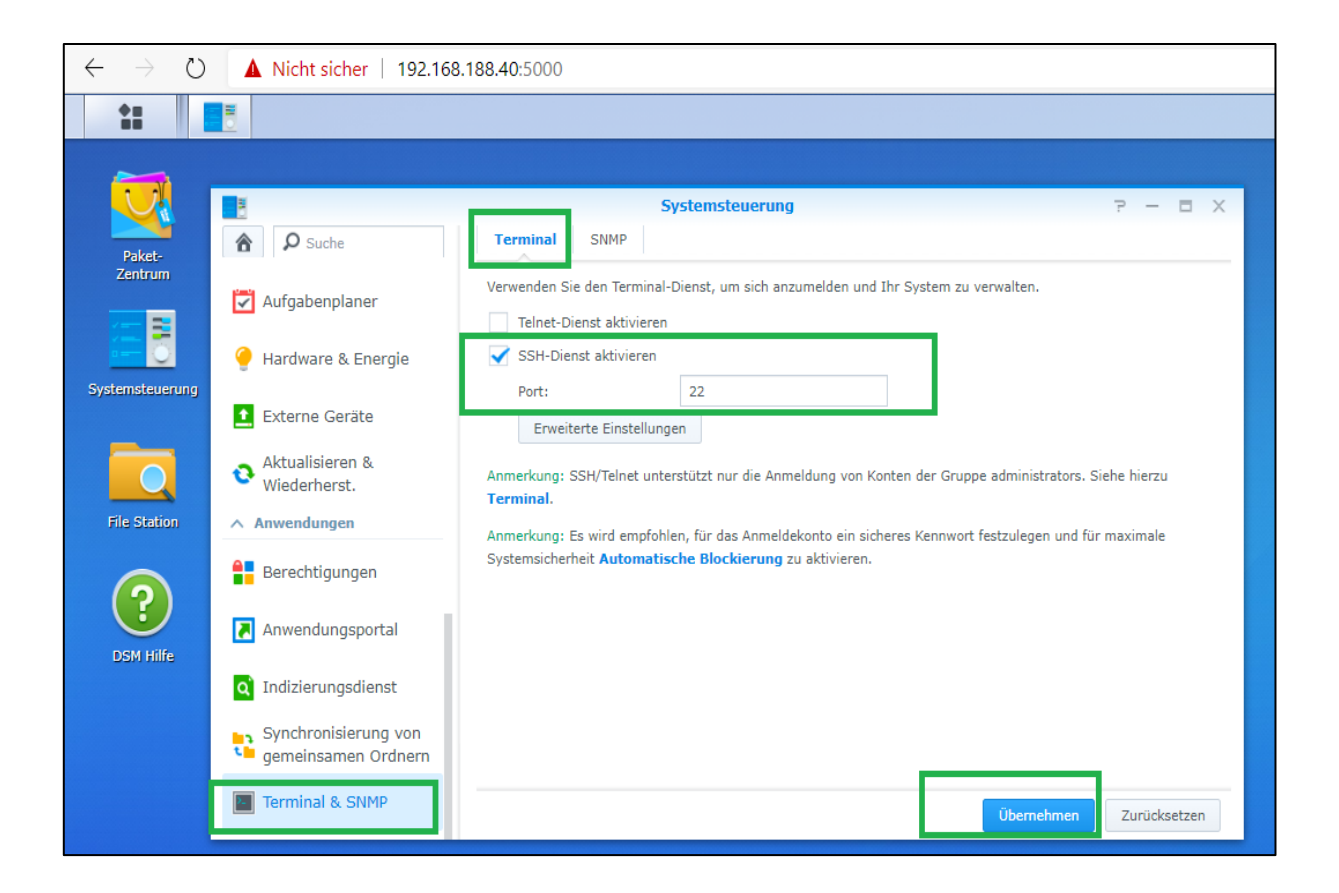

Quick Guide PowerPanel®Business REMOTE für Windows Server & Shutdown NAS

**Hinweis:** Synology SSH/Telnet unterstützt nur die Anmeldung von Konten der Gruppe Administrators. Dazu muss folgende Zeile in der Datei **/etc/ sudoers** eingetragen werden:

📌 192.168.188.40 - PuTTY login as: admin admin@192.168.188.40<u>'s passwor</u>d: admin@diskstation:~\$ sudo -i root@diskstation:~# cd /etc root@diskstation:/etc# vi sudoers root@diskstation:7etc# v1 sudoers root@diskstation:/etc# cat sudoers ## sudoers file. # Enable logging of a command's output. # Use sudoreplay to play back logged sessions. Defaults syslog=authpriv # Allow root to execute any command root ALL=(ALL) ALL admin ALL=(ALL) NOPASSWD # Allow members of group administrators to execute any command %administrators ALL=(ALL) NOPASSWD: ALL # Configure privilege of wheel group Cmnd Alias SHELL = /bin/ash, /bin/sh, /bin/bash Cmnd Alias SU = /usr/bin/su %wheel ALL=(ALL) NOPASSWD: ALL, !SHELL, !SU # Include user-defined sudoers #includedir /etc/sudoers.d root@diskstation:/etc#

b. Verbindung von Computer mit dem NAS und der USV

- Schließen Sie Ihren Computer und die NAS-Stromversorgung mit batteriegestützter Backup-Funktion an den USV-Steckdosen an.
- Schließen Sie das USB- oder serielle Kabel zwischen der USV und dem Computer für Power Panel Software an, um mit der USV zu kommunizieren.
- Stellen Sie sicher, dass die Netzwerkverbindung zwischen Ihrem Computer und NAS fehlerfrei ist.

## Konfiguration in Windows

a. Herunterfahren SSH-Tool

Um das NAS-Gerät über den SSH-Dienst fernzusteuern, wird empfohlen, als SSH-Client Tool **plink.exe** zu verwenden. Besuchen Sie den Link: https://www.chiark.greenend.org.uk/~sgtatham/putty/latest.html, um das plink.exe Tool im Zielverzeichnis herunterzuladen.

**Hinweis:** Das Tool **plink.exe** kann überall gespeichert werden. Der Befehl in\CyberPower Business\extcmd muss den Plink Pfad zuweisen

- b. Editieren externen Befehl der Power Panel Business Edition für Windows
- Wechseln Sie zum Verzeichnis der PowerPanel<sup>®</sup>Software, z. B. C:\Program Files (x86)\CyberPower PowerPanel<sup>®</sup> Business ist das Standardverzeichnis.
- Stellen Sie sicher, dass Sie über die Administratorberechtigung verfügen.
- Edit **default.cmd**. Fügen Sie den folgenden Befehl, unter ":**doEventOccurCommand**" ein, um das Herunterfahren der NAS-Geräte zu ermöglichen.

#### Bei Synology z.B:

echo y | "C:\plink.exe" -ssh -pw AdminPassword AdminAcount@IpAddress "sudo /sbin/shutdown -P now"

#### Bei QNAP z.B:

echo y "C:\plink.exe" -ssh -pw AdminPassword admin@IPAddress "poweroff -d 10"

or

echo y | "C:\plink.exe IPAddress -batch -ssh -l admin -pw AdminPassword "poweroff -d 10"

AdminAccount : Administrator Konto für NAS

AdminPassword: Administrator Kennwort für NAS

**IpAddress:** IP-Adresse von NAS.

-d: delay time in sec

Wenn ein Energieereignis eintritt, wird die Ausführung externer Befehle vor dem Herunterfahren des

Computers initiiert. Weitere Informationen finden Sie im Kapitel **F**.

| 📙   🛃 📕 🖛   ext                                         | tcmd                      |                                 |                                    |                  |       | - |
|---------------------------------------------------------|---------------------------|---------------------------------|------------------------------------|------------------|-------|---|
| Datei Start                                             | Freigeben Ansicht         |                                 |                                    |                  |       |   |
| $\leftrightarrow$ $\rightarrow$ $\checkmark$ $\uparrow$ | → Dieser PC → Lokaler Dat | enträger (C:) > Programme (x86) | > CyberPower PowerPanel Business > | extcmd           | ٽ ~   |   |
| 📰 Bilder                                                | * ^                       | Name                            | Änderungsdatum                     | Тур              | Größe |   |
| CyberPower                                              | PowerPanel Business       | lefault.cmd                     | 04.05.2020 11:38                   | Windows-Befehlss | 2 KB  |   |

## Cyber Power®

Beispiel von default.cmd bei Synology NAS:

| @echo off                                                                                                    |
|----------------------------------------------------------------------------------------------------|
| rem You can write your own commands by any *.cmd                                                                |
| rem *.cmd file supports windows shell command                                                                   |
| rem Available environment variable                                                                              |
| rem %EVENT_STAGE% when an event occurred, there are two stage for invoking commands.                            |
| rem When an event occurred, it enters OCCUR stage and invoking related commands.                                |
| rem When an event finished, it enters FINISH stage and invoking related commands.                               |
| rem %EVENT% represents the event identification, %EVENT_CONDITION% represents the condition identification.     |
| rem To understand the value definition of both environment variable, please check online help or user's manual. |
| rem %MODULE_NO% represents a UPS module number to help identify which module the event occur on. (Agent only)   |
| if "%EVENT_STAGE%"=="OCCUR" goto doEventOccurCommand                                                            |
| if "%EVENT_STAGE%"=="FINISH" goto doEventFinishCommand                                                          |
| goto end                                                                                                    |
|                                                                                                    |
| :doEventOccurCommand                                                                                            |
| rem Write commands here.                                                                                        |
| rem The commands will be ran when an event occurred.                                                            |
| echo y   "C: \plink.exe" -ssh -pw password admin@192.168.188.xx "sudo /sbin/shutdown -P now"                    |
| goto end                                                                                                    |
|                                                                                                    |
| :doEventFinishCommand                                                                                           |
| rem Write commands here.                                                                                        |
| rem The commands will be ran when the occurred event finished.                                                  |
| rem Note: not all occurred event has FINISH stage.                                                              |
| goto end                                                                                                    |
| :end                                                                                                    |
| exit                                                                                                    |

#### **Hinweis**

- 1. Eine NAS-Fernanmeldung erfordert ein Admin- oder Root-Konto.
- 2. Das Synology NAS-Gerät erfordert ein Root-Passwort, dessen Standard-Passwort das gleiche ist wie das Administrator-Passwort.
- 3. Da sich Ihre IP-Adresse, die dynamisch bezogen wird, ändern kann, müssen Sie den Domänennamen durch die IP-Adresse ersetzen. Das Herunterfahren des NAS-Geräts funktioniert aufgrund der geänderten IP-Adresse möglicherweise nicht. Es wird empfohlen, den DDNS-Dienst zu verwenden, um das Problem der dynamischen IP-Adresse zu lösen. Weitere Einzelheiten zum DDNS-Dienst finden Sie im NAS-Benutzerhandbuch.